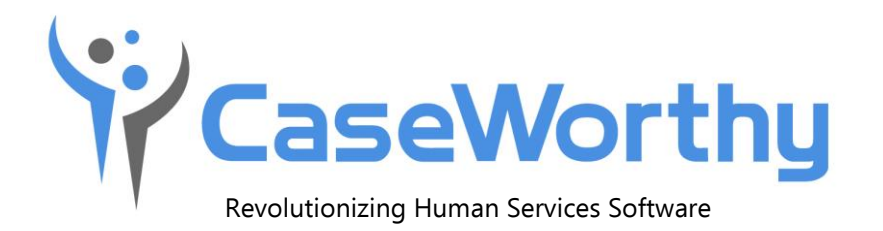

# System Wide Performance Measures Report Guide

Version 8.0 • October 1, 2019

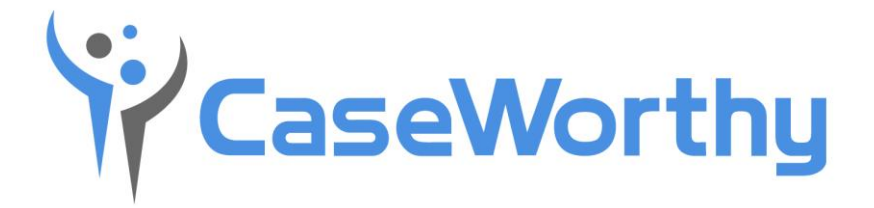

CaseWorthy, Inc.

740 E. 3900 South

Suite 301

Salt Lake City, Utah

84107

Tel: 877-347-0877 Fax: 801-207-8350

Last edited: 01 October 2019

Copyright © 2010 CaseWorthy, Inc. All rights reserved.

No part of this publication may be reproduced, transmitted, transcribed, stored in a retrieval system, or translated into any language, in any form or by any means, electronic, mechanical, photocopying, recording, or otherwise, without prior written permission from CaseWorthy, Inc.

All copyright, confidential information, patents, design rights and all other intellectual property rights of whatsoever nature contained herein are and shall remain the sole and exclusive property of CaseWorthy, Inc. The information furnished herein is believed to be accurate and reliable.

However, no responsibility is assumed by CaseWorthy, Inc. for its use, or for any infringements of patents or other rights of third parties resulting from its use.

The CaseWorthy<sup>™</sup> name and logo are trademarks or registered trademarks of CaseWorthy, Inc.

All other trademarks are the property of their respective owners.

## **System Wide Performance Measures Overview**

A critical aspect of the McKinney-Vento Homeless Assistance Act, as amended, is a focus on viewing the local homeless response as a coordinated system of homeless assistance options as opposed to homeless assistance programs and funding sources that operate independently in a community. To facilitate this perspective, the Act requires communities to measure their performance as a coordinated system, in addition to analyzing performance by specific projects or project types.

This guide simply covers how to launch the System Wide Performance Measures report and generate the CSV file. For more information about the report, please reference the HUD Exchange website <u>here</u>.

## Launch the System Wide Performance Measures Report

To access the report launcher, navigate to the Compliance Reports dashboard and select the System Wide Performance Measures menu link.

#### <u>Navigation</u>

Admin Tab: Reporting – Compliance Reports > System Wide Performance Measures – ADD NEW

| A Place For Change   | = = *                                                                                                    | ۶                                                                                                    | 🗩 Q 🕂 Encounter                     | + My Messages 1                 | Documentation Writer 🚽 着<br>All Features |  |  |  |  |  |  |  |  |  |
|----------------------|----------------------------------------------------------------------------------------------------|----------------------------------------------------------------------------------------------------|-------------------------------------|---------------------------------|------------------------------------------|--|--|--|--|--|--|--|--|--|
|                      |                                                                                                    |                                                                                                    |                                     |                                 | Scheduled Reports                        |  |  |  |  |  |  |  |  |  |
| 🥃 Setup              | Select report criteria.                                                                                                    |                                                                                                    |                                     |                                 |                                          |  |  |  |  |  |  |  |  |  |
| Administration       | Report Name 🖈                                                                                                    | 1                                                                                                    | Report ID (for                      |                                 |                                          |  |  |  |  |  |  |  |  |  |
| ▼ Reporting          |                                                                                                    | 1                                                                                                    | troubleshooting)                    |                                 |                                          |  |  |  |  |  |  |  |  |  |
| Codes and Categories | Choosing a Begin and End Date defines the "Report Period" so that the system can determine Leavers, Stayers, and Active clients for the Report Period. Please note that Enrollments outside of the Report Period will still be queried according to the Look Back Stop Date and as otherwise required by HUD. |                                                                                                    |                                     |                                 |                                          |  |  |  |  |  |  |  |  |  |
|                      | 😮 Start Date 🖈                                                                                                    | 09/25/2019                                                                                                | 😮 End Date 🖈                        | 09/25/2019                      |                                          |  |  |  |  |  |  |  |  |  |
|                      | The System Wide Performat<br>choose them here. Otherwise,                                                                                                    | ce Measures report is designed to query all applicable enro<br>choose All Organizations and All Programs. | llments in the "System." To limit t | he "System" to certain Organiza | tions or Programs, please                |  |  |  |  |  |  |  |  |  |
|                      | 😮 CoC Code(s) 🖈                                                                                                    | All Some None                                                                                             |                                     |                                 |                                          |  |  |  |  |  |  |  |  |  |
|                      | Organization(s) 🖈                                                                                                    | All None                                                                                                  | Project(s) 🕇                        | All None                        |                                          |  |  |  |  |  |  |  |  |  |
|                      |                                                                                                    | Choose Options                                                                                            |                                     | Choose Options                  | <b>•</b>                                 |  |  |  |  |  |  |  |  |  |
|                      |                                                                                                    | <u>^</u>                                                                                                  |                                     |                                 | ^                                        |  |  |  |  |  |  |  |  |  |
|                      |                                                                                                    |                                                                                                    |                                     |                                 |                                          |  |  |  |  |  |  |  |  |  |
|                      |                                                                                                    | ¥                                                                                                    |                                     |                                 | •                                        |  |  |  |  |  |  |  |  |  |
| CaseWorthy           |                                                                                                    | • •                                                                                                    |                                     |                                 | 🖹 Save 🛛 Cancel                          |  |  |  |  |  |  |  |  |  |

The System Wide Performance Measures report is typically generated for the federal fiscal year of October 1<sup>st</sup> through September 30<sup>th</sup>, but the report can be run for any timeframe.

Note: It is possible to have multiple CoC codes in one database. It would then be necessary to run the report for each CoC separately.

**Report Name** – A description for reference to easily access the report later

**Start Date** – Enter the beginning date of the reporting period

**End Date** – Enter the ending date of the reporting period

**CoC Code(s)** – Select the CoC Code which should be included in the report

- All will include all CoC codes in your database
- **Some** will present a lookup to select the single or multiple CoC codes to include
- **None** will not include any CoC codes

**Organization(s)** – Select the Organizations which should be included in the report

- All will include all Organizations in your database
- **None** will not include any Organizations

**Project(s)** – Select the Program(s) which should be included on the report

- All will include all Programs in your database
- **None** will not include any Programs

Once the form is saved, the included Programs will display in the grid below, including the Program ID.

Once you have completed the required fields, as denoted with a red star next to the field, enter a report name, and then click SAVE.

# **System Performance Measures Summary**

The HUD System Performance Measures Summary form shows a history of when this report has been generated. The action gear for each record offers additional functionality.

| A Place For Change   | = | a 4                               | <i>P</i>       |             | Q + Encounter + My Messages 1 Rukmani Krishna<br>Al Features |           |                        |                        |  |  |  |
|----------------------|---|-----------------------------------|----------------|-------------|--------------------------------------------------------------|-----------|------------------------|------------------------|--|--|--|
|                      |   |                                   |                |             | + Add New 🌢                                                  |           |                        |                        |  |  |  |
| 🛢 Setup              |   | Step 1. Set Up Repo               | rt Options     |             | Start Date                                                   | End Date  | Perfm. Meas. Refreshed |                        |  |  |  |
| Administration       | • | ≓ Step 2. Refresh HUE             | ) Warehouse    | e Measures  | 11/6/2016                                                    | 3/3/2018  | 5/18/2016 7:45 AM      |                        |  |  |  |
| ▼ Reporting          | 0 | ≓ Step 3. Generate Pe             | rf. Meas.      |             | 2/1/2018                                                     | 1/31/2018 | 3/1/2018 12:25 PM      |                        |  |  |  |
| Codes and Categories | 0 | Step 4. Read Perform              | nance Measures |             | 10/1/2018                                                    | 9/30/2019 | 9/25/2019 3:48 PM      |                        |  |  |  |
|                      | 0 | <ul> <li>Delete Report</li> </ul> |                | asures 2020 | 10/1/2018                                                    | 9/30/2019 |                        |                        |  |  |  |
|                      | 0 | Copy Setup Options                | to New Report  | asures 2020 | 9/1/2018                                                     | 9/30/2019 |                        |                        |  |  |  |
|                      | 0 | 25                                | System Wide 20 | 118-2019    | 10/1/2018                                                    | 9/30/2019 |                        |                        |  |  |  |
|                      |   |                                   |                | 1           |                                                              |           |                        | Results Per Page: 50 v |  |  |  |
|                      |   |                                   |                |             |                                                              |           |                        |                        |  |  |  |
|                      |   |                                   |                |             |                                                              |           |                        |                        |  |  |  |
|                      |   |                                   |                |             |                                                              |           |                        |                        |  |  |  |
|                      |   |                                   |                |             |                                                              |           |                        |                        |  |  |  |
|                      |   |                                   |                |             |                                                              |           |                        |                        |  |  |  |
|                      |   |                                   |                |             |                                                              |           |                        |                        |  |  |  |
|                      |   |                                   |                |             |                                                              |           |                        |                        |  |  |  |
| ŸCaseWorthy          |   |                                   |                |             |                                                              |           |                        | ✓ Done                 |  |  |  |

#### Step 1: Set Up Report Options

Allows you to edit the previously selected reporting parameters, such as date range and programs. The Current Project Selection section is now populated for reference.

The report can also be scheduled to be generated and emailed in the future.

| = = * /                                                                                                    |                                                                                                    | 🗩 Q, 🕂 Encounter 🕂 My Messages 🕧 🦀 Rukmani Krishna 🚽                                             |
|----------------------------------------------------------------------------------------------------|----------------------------------------------------------------------------------------------------|--------------------------------------------------------------------------------------------------|
| < System Wide Peformance Measures Report                                                                                           |                                                                                                    | O Scheduled Reports                                                                              |
| ♀ Select report criteria.                                                                                                    |                                                                                                    |                                                                                                  |
| Report Name * FY 2019 SPMs                                                                                                    | Report ID (for troubleshooling)                                                                      | 21                                                                                               |
| Choosing a Begin and End Date defines the "Report Period" so that the system can determined by HUD                                 | ne Leavers, Stayers, and Active clients for the Report Period. Please note that Enrollments outside  | of the Report Period will still be queried according to the Look Back Stop Date and as otherwise |
| <ul> <li>i Start Date ★ 10/01/2018</li></ul>                                                                                       | End Date *                                                                                           | 09/30/2019                                                                                       |
| The System Wide Performance Measures report is designed to query all applicable enrolling                                          | ents in the "System." To limit the "System" to certain Organizations or Programs, please choose ther | n here. Otherwise, choose All Organizations and All Programs.                                    |
| Corgenization(s) All Same None Choose Options  Orgenization(s) All None Choose Options  All None Choose Options  APlace For Change | Project(s) ♦                                                                                         | All None<br>Choose Options •<br>Beraavement Alt Alt Alt Alt Alt Alt Alt Alt Alt Al               |
| Current Project Selection     ProgramID     451                                                                                    | ProgramName I Carter Test PH Program                                                                 |                                                                                                  |
| 455                                                                                                    | I Emergency Shelter Program Entry/exit date Comp                                                     |                                                                                                  |
| 454                                                                                                    | I Emergency Shelter Project/Program Night By Night                                                   |                                                                                                  |
| 346                                                                                                    | ! FinancialHMIS                                                                                      |                                                                                                  |
| 457                                                                                                    | ! Permanent Supportive Housing(Disability Req)                                                       |                                                                                                  |

### Step 2: Refresh HUD Warehouse

Allows for viewing and refreshing the warehouse history. A refresh is only necessary if any data that the report used has changed. The refresh clears data from a table and repopulates it.

| A Place For Change                       | ≡                                                                                                    | =                                                                                                    | 쓭  | P |                |                      | ۰       | ۹     | +     | Encounter | + | My Messages | 1                                       | Documentation<br>All Features | n Writer   | •    |  |
|------------------------------------------|----------------------------------------------------------------------------------------------------|----------------------------------------------------------------------------------------------------|----|---|----------------|----------------------|---------|-------|-------|-----------|---|-------------|-----------------------------------------|-------------------------------|------------|------|--|
|                                          | <                                                                                                    |                                                                                                    |    |   |                |                      |         |       |       |           |   |             |                                         | View HUD Wareh                | iouse      | ٠    |  |
| 🛢 Setup                                  | ~ Filters                                                                                                    |                                                                                                    |    |   |                |                      |         |       |       |           |   |             |                                         |                               |            |      |  |
| a Administration                         | ♀ As                                                                                                    | Q As of CaseWorthy version 5.2.1, the HUD Performance Measures are the only Baseline Report that use this table.<br>However, CaseWorthy plans to migrate the Data Quality report to use this Warehouse. |    |   |                |                      |         |       |       |           |   |             |                                         |                               |            |      |  |
| ▼ Reporting                              | After that, plans will be made to migrate the CoC APR and ESG CAPER to use this warehouse where possible.       Customers are welcome to reference this table for Form Reports and Custom Reports         A Refresh the HUD Data Warehouse only as often as Necessary.       It is a heavy operation for the computers; your system will slow down significantly while attempting to fill the warehouse.         The process may take upwards of 5-10 minutes (depending on the size of your database) |                                                                                                    |    |   |                |                      |         |       |       |           |   |             |                                         |                               |            |      |  |
| <ul> <li>Codes and Categories</li> </ul> |                                                                                                    |                                                                                                    |    |   |                |                      |         |       |       |           |   |             |                                         |                               |            |      |  |
|                                          | Refres                                                                                                    | h History                                                                                                    | ID |   | Refresh Requ   | ested                |         | Requ  | ested | Ву        |   | Refresh     | efresh Completed                        |                               |            |      |  |
|                                          | 1                                                                                                    |                                                                                                    |    |   | 12/8/2015 9:23 | 12/8/2015 9:23 AM ca |         |       |       |           |   | 12/8/201    | 12/8/2015 9:23 AM                       |                               |            |      |  |
|                                          | 2                                                                                                    |                                                                                                    |    |   | 1/11/2016 8:56 | 5 AM                 | cameron |       |       |           |   | 1/11/201    | 1/11/2016 8:56 AM                       |                               |            |      |  |
|                                          | 3                                                                                                    |                                                                                                    |    |   | 1/11/2016 8:58 | 3 AM                 |         | camer | ron   |           |   | 1/11/201    | 1/11/2016 8:58 AM                       |                               |            |      |  |
|                                          | 4                                                                                                    |                                                                                                    |    |   | 1/11/2016 10:4 | 43 AM                |         | camer | ron   |           |   | 1/11/201    | 1/11/2016 10:43 AM<br>1/20/2016 8:59 AM |                               |            |      |  |
|                                          | 5                                                                                                    |                                                                                                    |    |   | 1/20/2016 8:59 | 9 AM                 |         | camer | ron   |           |   | 1/20/201    |                                         |                               |            |      |  |
|                                          | 6                                                                                                    |                                                                                                    |    |   | 1/20/2016 9:15 | 1/20/2016 9:15 AM    |         |       |       |           |   | 1/20/201    | 1/20/2016 9:15 AM                       |                               |            |      |  |
| CaseWorthy                               | 7                                                                                                    |                                                                                                    |    |   | 1/20/2016 9:38 | 3 AM                 |         | came  | ron   |           |   | 1/20/201    | 6 9:38 A                                | M<br>Refresh Warehouse        | <b>√</b> D | )one |  |

#### Step 3: Generate Performance Measures.

Generate the performance measures by populating tables with results and metrics that the Report and Export utilize. This is the most time-consuming step, depending on data size. Once the report generates, a message is displayed with details of the status and the date and time the report was generated.

| A Place For Change     | ≡ | • | 쓭 | F |     |             |            |                  | •         | q +        | Encounter      | +       | My Messages 1             | 4 | Documentation W<br>All Features | /riter | •   |
|------------------------|---|---|---|---|-----|-------------|------------|------------------|-----------|------------|----------------|---------|---------------------------|---|---------------------------------|--------|-----|
|                        | < |   |   |   |     |             |            |                  |           |            |                |         |                           |   |                                 |        |     |
| 🥃 Setup                |   |   |   |   |     | Chature     |            |                  |           |            |                |         |                           |   |                                 |        |     |
| 4 Administration       |   |   |   |   |     | Status      | Completed  | Generating Unive | erses for | all Metric | s, Ready to Ru | in Visu | al Report                 |   |                                 |        | -   |
| T Reporting            |   |   |   |   | Las | t Refreshed | 09/25/2019 | 15 : 48 :48 a    |           |            |                |         |                           |   |                                 |        |     |
| ♣ Codes and Categories |   |   |   |   |     |             |            |                  |           |            |                |         |                           |   |                                 |        |     |
|                        |   |   |   |   |     |             |            |                  |           |            |                |         |                           |   |                                 |        |     |
|                        |   |   |   |   |     |             |            |                  |           |            |                |         |                           |   |                                 |        |     |
|                        |   |   |   |   |     |             |            |                  |           |            |                |         |                           |   |                                 |        |     |
|                        |   |   |   |   |     |             |            |                  |           |            |                |         |                           |   |                                 |        |     |
|                        |   |   |   |   |     |             |            |                  |           |            |                |         |                           |   |                                 |        |     |
|                        |   |   |   |   |     |             |            |                  |           |            |                |         |                           |   |                                 |        |     |
|                        |   |   |   |   |     |             |            |                  |           |            |                |         |                           |   |                                 |        |     |
|                        |   |   |   |   |     |             |            |                  |           |            |                |         |                           |   |                                 |        |     |
|                        |   |   |   |   |     |             |            |                  |           |            |                |         |                           |   |                                 |        |     |
| CaseWorthy             |   |   |   |   |     |             |            |                  |           |            |                | ± Gene  | rate Perf. Meas. Universe | s | 2 Refresh Page                  | ✔ D    | one |

#### Step 4: Read Performance Measures

Allows for the viewing of the data in a report format. This is an aggregate report with links to drilldown into the data for quality review.

|                                 | of 6          | > >                               | Ö               | e                                 | 100%                                       |                 | Find                 | Next        |
|---------------------------------|---------------|-----------------------------------|-----------------|-----------------------------------|--------------------------------------------|-----------------|----------------------|-------------|
| System                          | Wide          | Perfor                            |                 | ۲۲CaseV                           | Vorthy                                     |                 |                      |             |
| Report Period :<br>Program(s) : | 10/1/<br>_Adu | /2018 to 9/30/2<br>ult Education, | 019             |                                   |                                            | Organization(s) | : CaseWorthy,        |             |
| Drilldown Hyperl                | links to Met  | ric Universe                      | 5               |                                   |                                            |                 |                      |             |
| Metric 1a                       | Metric 2a     | and 2b                            | Metric 3        | .2                                | Metrics 4.1 - 4.6                          | Metric 5.1      | Metric 6a.1 and 6b.1 | Metric 7a.1 |
| Metric 1b                       |               |                                   |                 |                                   |                                            | Metric 5.2      | Metric 6c.1          | Metric 7b.1 |
|                                 |               |                                   |                 |                                   |                                            |                 | Metric 6c.2          | Metric 7b.2 |
| Metric 1a - Lengt               | th of Time P  | Persons Rem                       | ain Home        | less                              |                                            |                 |                      |             |
|                                 |               | Curre<br>Univ                     | ent FY<br>verse | Current F<br>Average L<br>Homeles | FY Current F<br>OT Median LO<br>ss Homeles | Y<br>DT<br>s    |                      |             |
| Persons in ES and               | SH            | 1                                 | 71              | 1159                              | 1443                                       |                 |                      |             |
| Persons in ES, SH,              | and TH        | 8                                 | 33              | 1022                              | 1383                                       |                 |                      |             |
| Metric 1b - Lengt               | th of Time F  | Persons Rem                       | ain Home        | less - Inclu                      | uding Element 3.                           | 17              |                      |             |
|                                 |               | Curre<br>Univ                     | ent FY<br>verse | Current F<br>Average L<br>Homeles | FY Current F<br>OT Median LO<br>ss Homeles | Y<br>DT<br>S    |                      |             |
| Persons in ES, SH,              | and PH        | ī                                 | 73              | 1142                              | 1443                                       |                 |                      |             |

## Step 5: Export CSV for HDX

Used to export the generated data in the HDX format required by HUD. To generate the CSV, click Step 5 which will queue the report. A message will appear to explain that the file will be available to download in about 10 - 20 minutes.

A Your CSV file has been queued and will be available to download from your Administration area in about 10 to 20 minutes.

#### **Access Export**

The CSV can be accessed on the Batch File Exports form in the All Features role.

#### <u>Navigation</u>

All Features Role – Admin Tab: Administration  $\rightarrow$  Batch File Exports.

| = |                                                                                                    | • c        | A + Encounter + My Messages 1 🔒 Rukmani Krish | na 🔻              |                                                           |       |  |  |  |
|---|----------------------------------------------------------------------------------------------------|------------|-----------------------------------------------|-------------------|-----------------------------------------------------------|-------|--|--|--|
| < |                                                                                                    |            |                                               |                   |                                                           |       |  |  |  |
| Γ | Description                                                                                                    | User       | Organization                                  | Requested<br>Date | ed<br>File Name                                           |       |  |  |  |
| • | Performance Measures CSV Export for "Performance Measures 2020" (ReportID = 22)                                                                            | rukmani    | A Place For<br>Change                         | 9/27/2019         | HUD_PerformanceMeasures_CSV_Export_637051938612805930.zip |       |  |  |  |
| 0 | Full CSV Export; Orgs: All Orgs; Projects: KAdler Agency NbN, KAdler Agency Entry/Exit, KAdler PSH, KAdler TH; Providers: All Providers; Ending 2019-09-26 | kadler     | CaseWorthy                                    | 9/26/2019         | Full_HUD_CSV_Export_637050970028850407.zip                |       |  |  |  |
| • | Performance Measures CSV Export for "Copy of Prof Serv Test" (ReportID = 4)                                                                                | Doc.Writer | A Place For<br>Change                         | 9/25/2019         | 19 HUD_PerformanceMeasures_CSV_Export_637050237378502707. |       |  |  |  |
| 0 | Full CSV Export; Orgs: All Orgs; Projects: All Projects; Providers: All Providers; Ending 2019-09-30                                                       | kadler     | CaseWorthy                                    | 9/20/2019         | Full_HUD_CSV_Export_637045814315444392.zip                | 34848 |  |  |  |

The record's Action Gear provides the following functionality:

**Download File** – Once the record includes a File Name, the Zip file can be downloaded and saved locally

**Delete Report** – Allows you to delete the selected report file